## Vejledning – indmeldelse i fagligt selskab fra Min side

- 1) Personen skal oprette en profil og vælge 'Melde mig ind i et videnskabeligt selskab'
- 2) Klik herefter på 'Næste'

Hvis personen allerede har en (medlems)profil, vil personen få en notifikation om, at personen skal logge ind på den eksisterende profil og indmelde sig derfra.

| Min side                                                                                                   | Bliv medlem Gå til læger.dk                                                                                                    | 0 |
|----------------------------------------------------------------------------------------------------|----------------------------------------------------------------------------------------------------|---|
| Min side / Opret profil                                                                                    |                                                                                                    |   |
| Opret                                                                                                    | profil                                                                                                    |   |
| 1 Personlige o                                                                                             | plysninger (2) Adresse (3) Samtykke                                                                                                    |   |
| Fornavn(e) *                                                                                               | Efternavn(e) *                                                                                                    |   |
| I hvilken forbindel<br>Melde mig in<br>Abonnere på<br>Tilmelde kurs<br>Tilmelde kurs<br>Vælg venligst en m | se vil du gerne oprette en profil hos Lægeforeningen? *<br>Id i et videnskabeligt selskab<br>Togesknit for Læger = som medicinistaderende<br>Ugeskrift for Læger<br>sus/arrangement for ikke-medlem<br>k off for kommende medlemmer/nye kandidater<br>nulighed |   |
|                                                                                                    | Tilbace Næste                                                                                                    |   |

- 1) Klik på menupunktet 'Mit medlemskab'
- 2) Klik på underpunktet 'Faglige selskaber'

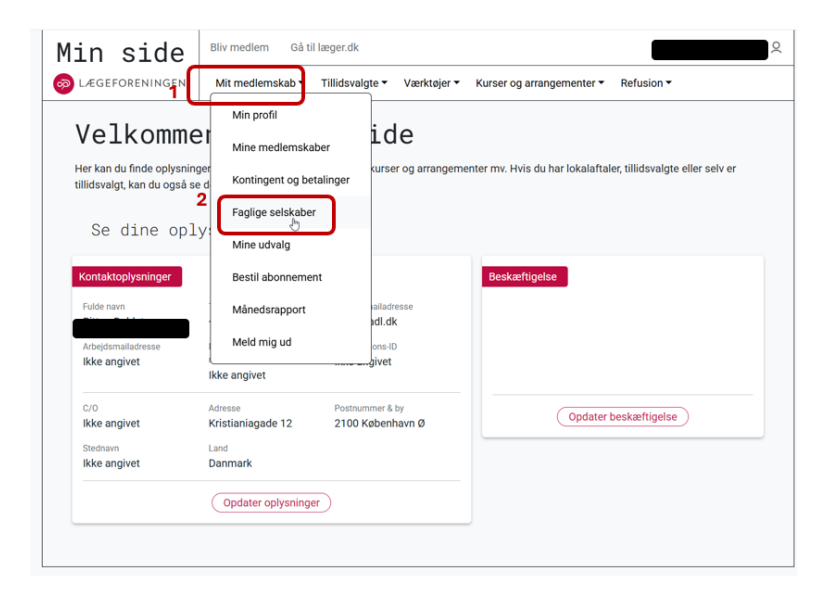

- 1) Søg selskabet frem, du ønsker at indmeldelse i
- 2) Klik på 'Indmeld'

Herefter, vil der komme en notifikation om, at indmeldelsen afventer godkendelse fra administrator.

Når medlemskabet er godkendt, vil det fremgå af denne side.

| Min side                                                                            | Bliv medlem Gå til læger.dk                                                                                 |                                     |
|-------------------------------------------------------------------------------------|----------------------------------------------------------------------------------------------------|-------------------------------------|
| D LÆGEFORENINGEN                                                                    | Mit medlemskab 👻 Tillidsvalgte 👻 Værktøjer 👻 Ku                                                             | urser og arrangementer 👻 Refusion 👻 |
| Min side / Mit medlemskab<br>Faglige<br>Du kan finde oplysninger<br>Alle faglige se | / Faglige selskaber<br>Selskaber<br>om kontingenter, vedtægter mv. for de enkelte selskaber på d<br>Iskaber | deres hjemmesider.                  |
| Videnskabelige sel<br>1 Seg i faglige selskabe                                      | skaber og speciallægeorganisationer                                                                         | 1                                   |
| Skand. Selskab for F                                                                | loved-Hals Onkol                                                                                            | Indmeld                             |
| Yngre Plastikkirurge                                                                |                                                                                                    | Indmeld                             |
| Forsikringslægernes                                                                 | Forening                                                                                                    | Indmeld                             |
| For.af Prakt. Øjenlæ                                                                | ger i Hovedst.Regi                                                                                          | Indmeld                             |
| Dansk Neuroradiolo                                                                  | jisk Selskab                                                                                                | 2 Indmeld                           |
| DSF Tropemed. og I                                                                  | ternational Sund                                                                                            | Indmeld                             |
| Dansk Hovedpine Se                                                                  | Iskab                                                                                                    | Indmeld                             |
| Det Medicinske Sels                                                                 | kab i København                                                                                             | Indmeld                             |
| DSF Klinisk Biokemi                                                                 |                                                                                                    | Indmeld                             |
| Dansk Thoraxkirurgi                                                                 | sk Selskab                                                                                                  | Indmeld                             |

På denne side kan du også se, hvis du er administrator for et selskab:

| le / Mit medlemsk                                             | ab / Faglige selskaber                                                  |                   |        |             |  |
|---------------------------------------------------------------|-------------------------------------------------------------------------|-------------------|--------|-------------|--|
| adlide                                                        | selskaber                                                               |                   |        |             |  |
|                                                               | r om kontingenter verfæreter my for de enkelte selekaber på d           | eres hieromesider |        |             |  |
| kan nnoe opiysninge                                           | er om kontingenter, vedtægter mv. for de enkene seiskaber på d          | eres njemmesider. |        |             |  |
|                                                               |                                                                         |                   |        |             |  |
| aliae selska                                                  | ber, ieg er administrator for                                           |                   |        |             |  |
| glige selska                                                  | ber, jeg er administrator for                                           |                   |        |             |  |
| glige selska<br>denskabelige se                               | ber, jeg er administrator for<br>elskaber og speciallægeorganisationer  |                   | A      |             |  |
| glige selska<br>denskabelige so<br>Navn                       | uber, jeg er administrator for<br>elskaber og speciallægeorganisationer | Hjemmeside        | 4      |             |  |
| glige selska<br>.denskabelige se<br>Navn<br>Dansk Selskab for | iber, jeg er administrator for<br>elskaber og speciallægeorganisationer | Hjemmeside        | a<br>I | Gå til side |  |
| glige selska<br>denskabelige se<br>Navn<br>Dansk Selskab for  | iber, jeg er administrator for<br>elskaber og speciallægeorganisationer | Hjemmeside        | a<br>I | Gå til side |  |